# **Box Contents**

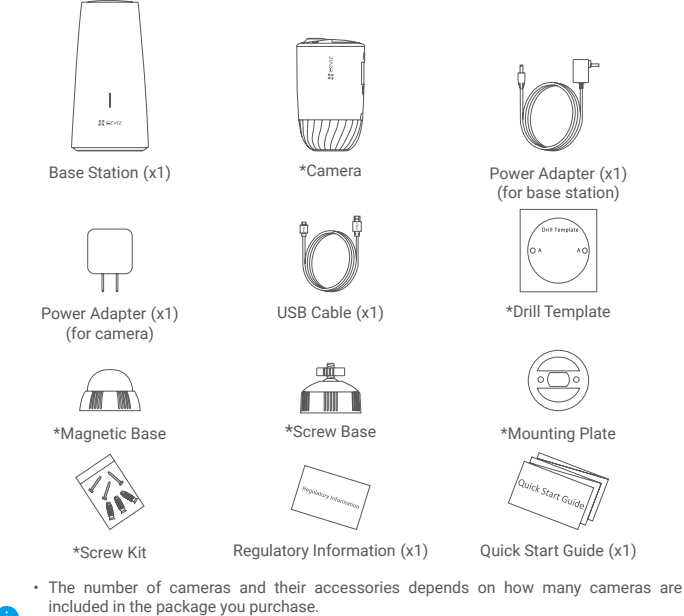

- You can also purchase camera seperately as needed.
- · The power adapter's appearance is subject to the actual one you have bought.

### **Basics**

Camera

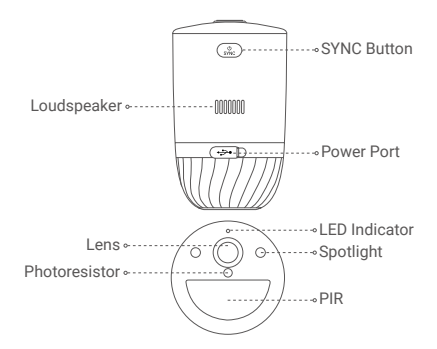

| Name                        | Description                                                                                                    |
|-----------------------------|----------------------------------------------------------------------------------------------------|
| SYNC Button                 | <ul> <li>Power on: Hold for 2 seconds in shut-down state.</li> <li>Reset and get ready for pairing: Hold for 2 seconds.</li> <li>Power off: Press the button three times within one second.</li> </ul>                                                                                                    |
| Power Port<br>LED Indicator | <ul> <li>For charging the camera.</li> <li>Solid Blue: Camera starting up or being live viewed in the EZVIZ app.</li> <li>Fast-flashing Blue: Camera ready for pairing./Pairing in progress.</li> <li>Slow-flashing Red: Network exception.</li> <li>Solid Green: Camera fully charged.</li> <li>Slow-flashing Green: Charging.</li> </ul> |

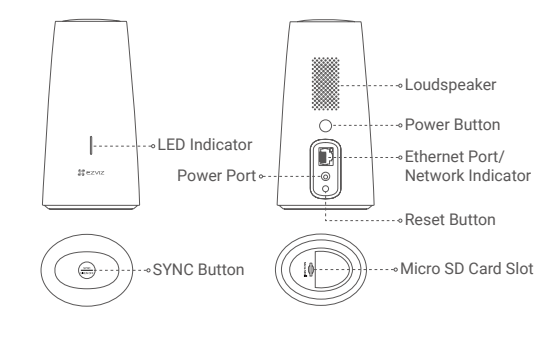

| Name                              | Description                                                                                                    |
|-----------------------------------|----------------------------------------------------------------------------------------------------|
| LED Indicator                     | <ul> <li>Solid Green: The base station works properly.</li> <li>Solid Blue: The base station is not connected to the Internet.</li> <li>Flashing Blue: The base station is pairing with the camera.</li> <li>Solid White: Restore factory settings successfully.</li> <li>Flashing Red: An alarm occurs.</li> <li>Solid Red: SD card error.</li> </ul> |
| SYNC Button                       | <ul> <li>Short press to turn off the siren when an alarm occurs.</li> <li>Hold for 2 seconds to start pairing with the camera (Pairing can last up to 2 minutes).</li> </ul>                                                                                                    |
| Power Button                      | Press to connect or cut off power.                                                                                                    |
| Network Indicator<br>Reset Button | Solid Green: The Ethernet cable is connected.<br>Hold for 5 seconds to restart and reset all parameters to default.                                                                                                    |

# Setup

### Step 1: Charge the Camera (Optional)

Connect the camera to power outlet with the power adapter (5V 2A). If the camera is powered off, short press the SYNC button to power on.

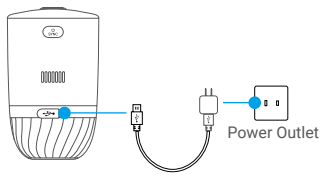

Power Adapter

- · Remove the camera from the wall before charging.
- Please do not charge the camera when the temperature exceeds 45 degrees or below 0 degrees.
- · It is not allowed to charge the camera with power adapter outdoors.
- · When charging, the camera will automatically turn on.

#### Step 2: Power on the Base Station

Connect the base station to power outlet with the power adapter (12V 1A).

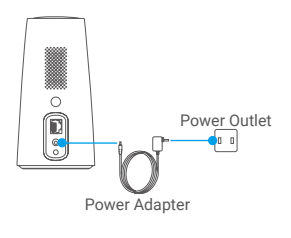

#### Step 3: Connect the Base Station to the Internet

Connect the base station to an open LAN port on your router with Ethernet cable.

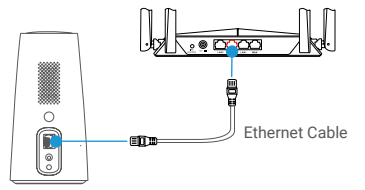

Please make sure the router can access the Internet.

#### Step 4: Get the EZVIZ app

- 1. Connect your mobile phone to the Internet.
- Search for EZVIZ in the App Store or Google Play<sup>™</sup>.
- 3. Download and install the EZVIZ app.
- 4. Launch the app and register an EZVIZ user account.

#### Step 5: Add the Base Station to Your EZVIZ Account

- 1. Login to the EZVIZ App.
- 2. On the Home screen, tap "+" on the upper-right corner to go to the scan QR code interface.

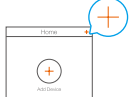

Scan the QR code on bottom of the base station or manually enter the serial number to add the base station.

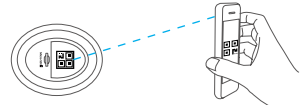

- 4. Follow the EZVIZ app wizard to finish network configuration of the base station.
- 5. When the base station is added to your EZVIZ account successfully, tap "Next" button to link camera(s) to your base station.

#### Step 6: Pair Base Station with Camera(s)

1. Press and hold the SYNC button on the base station for 2 seconds. The LED indicator will flash blue.

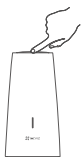

 Place the camera 1 to 3 ft (30 to100 cm) from the base station. Press and hold the SYNC button on the camera for 2 seconds. The LED indicator will fast flash blue.

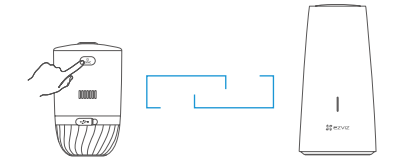

- 3. Wait for about 120 seconds, and tap 🔾 to refresh the current page.
  - The camera LED indicator slow-flashing red indicates the pairing has failed, and you can repeat above steps to try again.
    - You can pair up to 4 cameras with each base station at the same time.

## **Camera Installation**

#### Installation Location

Choose a location with a clear, unblocked field of view and with a good wireless signal to the base station. Please keep the following tips in mind:

- · Make sure the wall is strong enough to withstand three times the weight of the camera.
- Camera cannot be installed in front of an air conditioner or facing direct sunlight.
- Recommended installation height: 7-10 ft (2-3 m) above the ground.

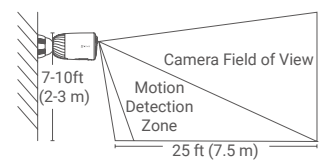

 Make sure that side-to-side traffic crosses camera's field of view. The camera's motion sensor is much more sensitive to side-to-side movement across its field of view than to movement directly toward or away from the camera.

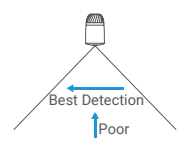

It is recommended to set detection sensitivity on EZVIZ app when selecting location. Thus you
can verify if motion can be detected in the camera's placement and adjust the sensitivity based
on the size and distance of detected object.

#### Installation Steps

Step 1 Place drill template onto a clean and flat surface.

- Step 2 (For the cement wall only) Drill screw holes according to the template, and insert anchors.
- Step 3 Use screws to fix the mounting plate according to the template.
- Step 4 Rotate the magnetic base (Fig.1) or screw base (Fig.2) to the mouting plate.

Step 5 Mount the camera to the base.

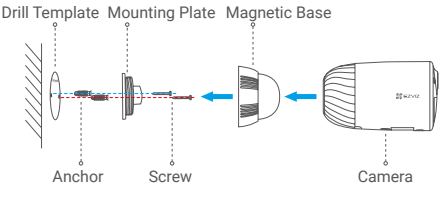

Fig.1 Mount by Magnetic Base

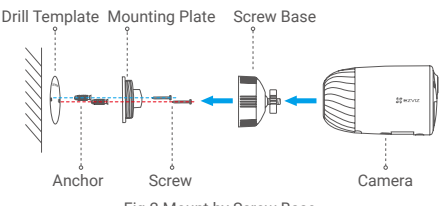

Fig.2 Mount by Screw Base

### EXPOSURE TO RADIOFREQUENCY RF

The frequency bands and the nominal limits of transmitted power (radiated and/or conducted) applicable to this radio device are the following:

Band

Frequency

Power transmission (EIRP)

Wi-Fi 2.4 GHz From 2.412 GHz to 2.472 GHz 100 mW